SG Digital Starter Kit on EZ-Link app

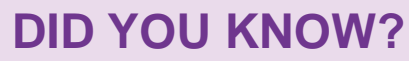

You can use the EZ-Link app to conveniently top-up your card at the comfort of your home, check the transactions and card balance of your cards. Download the app today to find out more!

## STEP 1 Install the EZ-Link App on your mobile phone

Go to the Apple App Store A or Google Play Store to download the EZ-Link App and launch the application.

- 1. For iOS users, tap on 'Get' to download the app.
- 2. For Android users, tap on 'Install' to download the app.

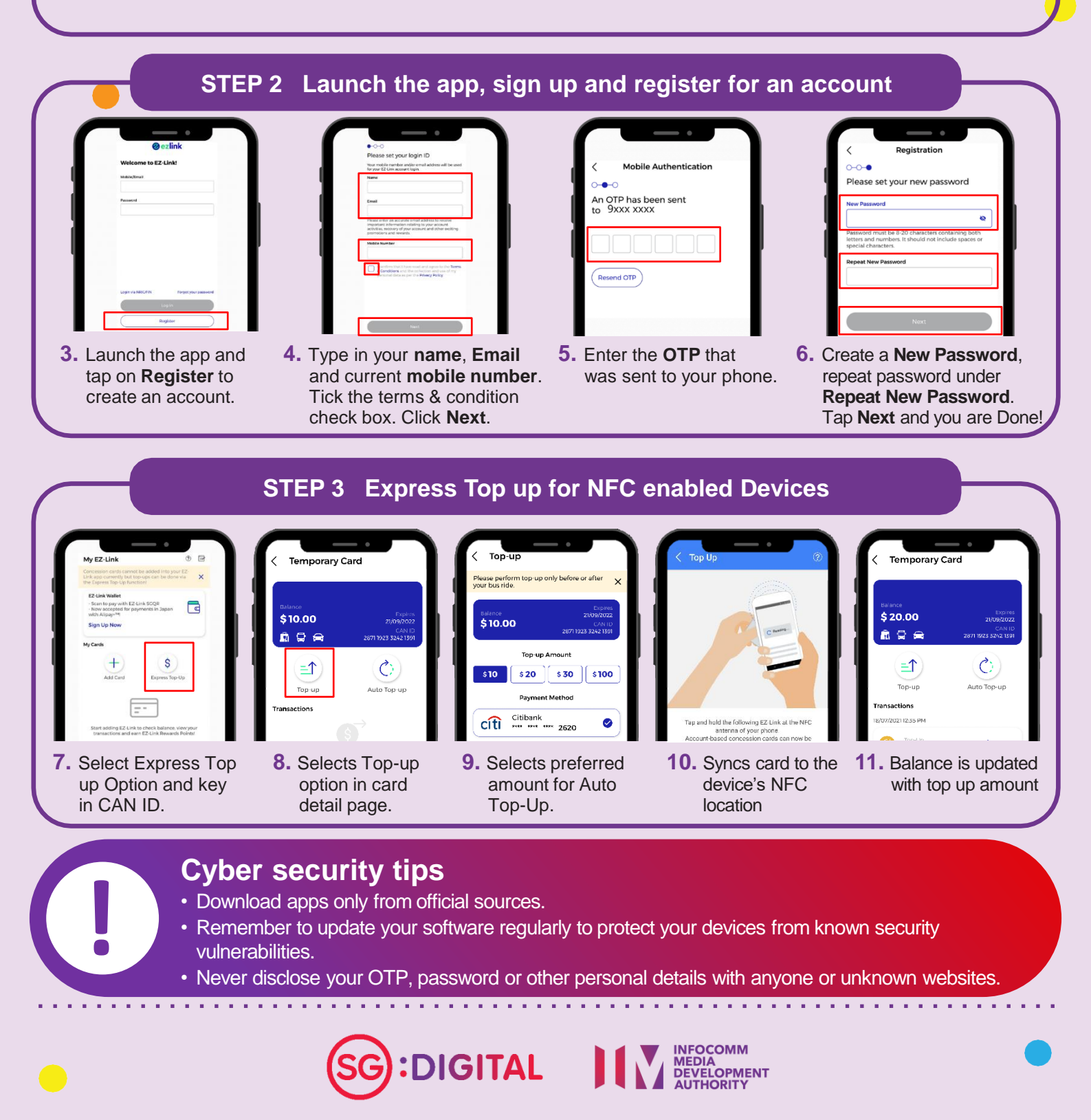